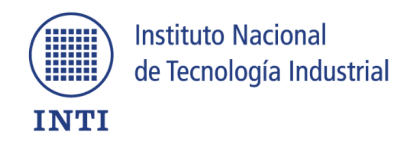

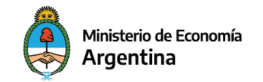

Secretaría de Industria y Desarrollo Productivo

## Aviso de vencimiento de licencia paquete Office

Si al utilizar cualquier herramienta del paquete office nos aparece la leyenda: "Producto desactivado", a continuación, se mencionan los pasos para realizar la reactivación del mismo.

1- Tenemos que <u>abrir un documento</u> de Word o Excel

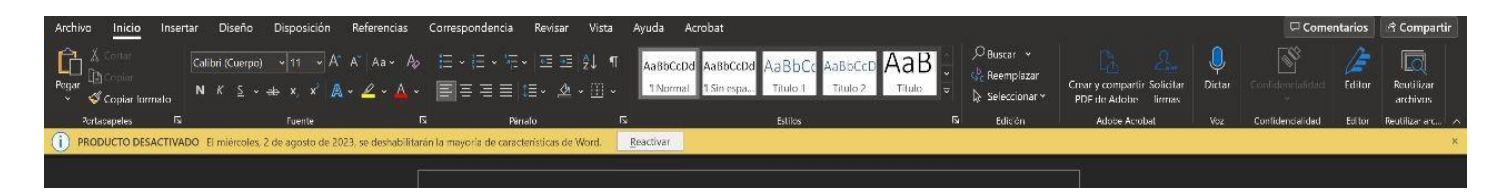

Hacemos "clic" en reactivar y listo.

2- En el caso que aparezca el cartel de <u>producto desactivado</u> volvemos a hacer "clic" en <u>iniciar</u> <u>sesión.</u>

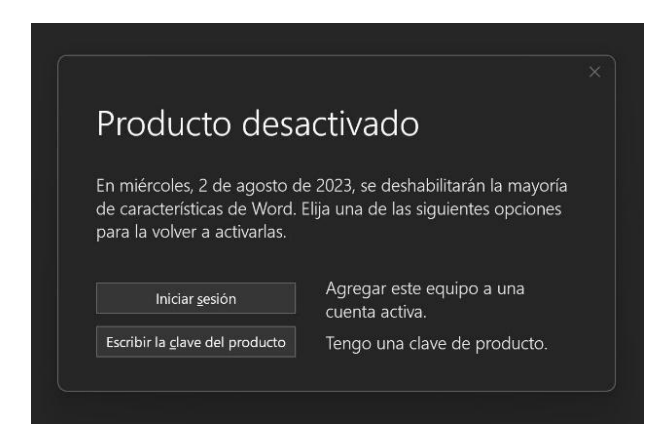

Iniciamos sesión ingresando con nuestro correo de INTI y contraseña.

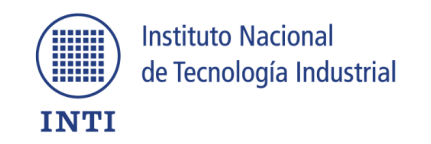

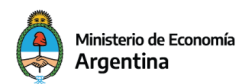

Secretaría de Industria y Desarrollo Productivo

| Microsoft<br>Activar Office             |           | × |
|-----------------------------------------|-----------|---|
| Correo electrónico, teléfono o Skype    |           |   |
| ¿No tiene ninguna cuenta? Crear uno.    |           |   |
|                                         | Siguiente |   |
|                                         |           |   |
|                                         |           |   |
|                                         |           |   |
|                                         |           |   |
| 023 Microsoft Declaración de privacidad |           |   |

Una vez que iniciamos sesión ya no tendremos más problemas con el aviso.

3- Si la <u>cuenta no ingresa o se produce un error</u>, tenemos que ir al <u>margen superior derecho</u> en donde aparece nuestro nombre, hacemos "clic".

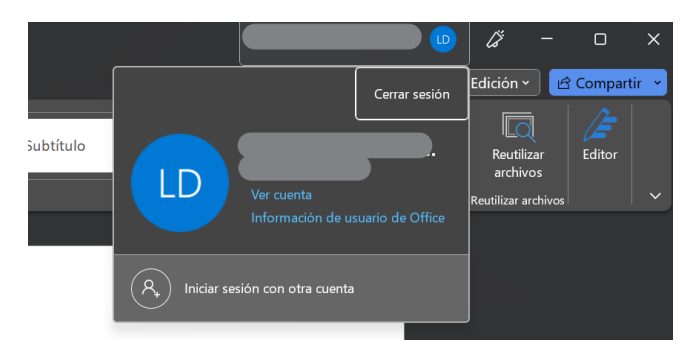

Una vez que se despliegue la ventana con nuestro correo hacemos "clic" y cerramos la sesión.

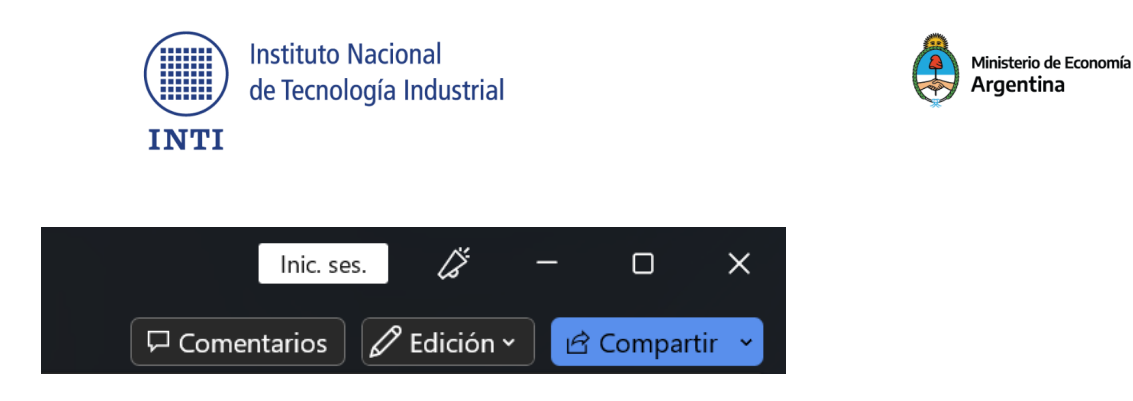

Nos aparecerá la opción de <u>iniciar una nueva sesión</u> hacemos "clic" y aparecerá una ventana de Activar office.

Escribimos nuestro correo de INTI y contraseña.

|                                           | × |
|-------------------------------------------|---|
| Microsoft                                 |   |
| Activar Office                            |   |
|                                           |   |
| Correo electrónico, teléfono o Skype      |   |
| zno tiene ninguna cuenta? Crear uno.      |   |
| Siguiente                                 |   |
|                                           |   |
|                                           |   |
|                                           |   |
|                                           |   |
| ©2023 Microsoft Declaración de privacidad |   |

¡Listo!

Nuestra cuenta ya quedó registrada.

Secretaría de Industria y Desarrollo Productivo